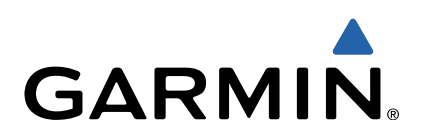

# Edge<sup>®</sup> Touring Brugervejledning

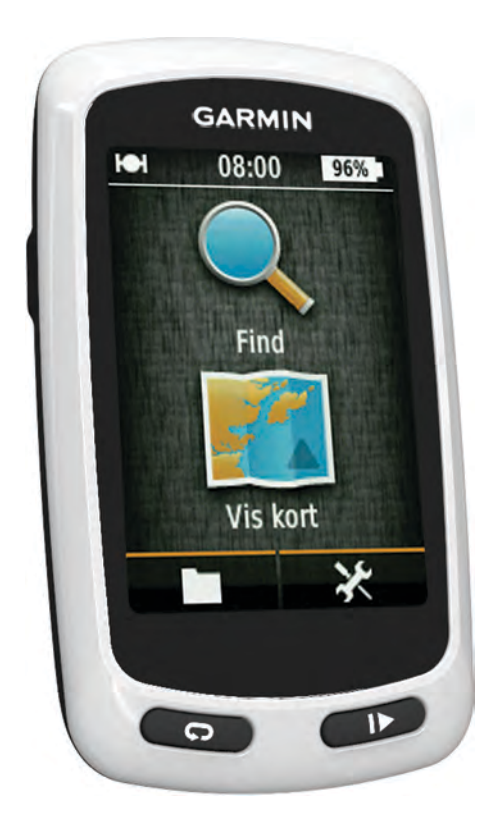

Alle rettigheder forbeholdes. I henhold til lovgivningen om ophavsret må denne vejledning ikke kopieres, helt eller delvist, uden skriftligt samtykke fra Garmin. Garmin forbeholder sig retten til at ændre eller forbedre sine produkter og til at ændre indholdet af denne vejledning uden at være forpligtet til at varsle sådanne ændringer og forbedringer til personer eller organisationer. Gå til www.garmin.com for at finde aktuelle opdatringer og supplerende oplysninger om brugen af dette produkt.

Garmin<sup>®</sup>, Garmin logoet og Edge<sup>®</sup> er varemærker tilhørende Garmin Ltd. eller dets datterselskaber, registreret i USA og andre lande. ANT+™ og Garmin Connect™ er varemærker tilhørende Garmin Ltd. eller dets datterselskaber. Disse varemærker må ikke anvendes uden udtrykkelig tilladelse fra Garmin.

Mac<sup>®</sup>er et registreret varemærke tilhørende Apple Computer, Inc. microSD™ og microSDHC-logoet er varemærker tilhørende SD-3C, LLC. Windows<sup>®</sup> er et registreret varemærke tilhørende Microsoft Corporation i USA og andre lande. Rettighederne til øvrige varemærker og handelsnavne tilhører de respektive ejere.

Dette produkt er ANT+™ certificeret. Besøg www.thisisant.com/directory, hvis du vil have en liste over kompatible produkter og applikationer.

# Indholdsfortegnelse

| Introduktion 1                                                                                                    |
|----------------------------------------------------------------------------------------------------|
| Sådan kommer du i gang1                                                                                                    |
| Opladning af enheden1                                                                                                    |
| Om batteriet                                                                                                    |
| Aktivering of enhaden                                                                                                    |
| Taster 1                                                                                                    |
| Modtagelse af satellitsignaler 2                                                                                                    |
| Newigetier                                                                                                    |
| Navigation                                                                                                    |
| Negistrening all en tur                                                                                                    |
| Planlægning og gennemkøring af en rute                                                                                                    |
| Oprettelse af ruteplanlægning                                                                                                    |
| Positioner                                                                                                    |
| Navigation til et interessepunkt                                                                                                    |
| Sådan gemmes din position 3                                                                                                    |
| Navigerer til en Adresse                                                                                                    |
| Navigation til en nylig position                                                                                                    |
| Navigation til en gemt position                                                                                                    |
| Navigation til et gemt foto                                                                                                    |
| Lagring al positioner fra kontet                                                                                                    |
| Redigering af positioner                                                                                                    |
| Sletning af position 3                                                                                                    |
| Oprettelse af bane fra historik                                                                                                    |
| Gennemførsel af en gemt bane                                                                                                    |
| Redigering af baneindstillingerne                                                                                                    |
| Afbrydelse af navigation                                                                                                    |
| ANT+™ Sensorer                                                                                                    |
| Parring af pulsmåler                                                                                                    |
| Derring of on oBike                                                                                                    |
| Раппу агепевке                                                                                                    |
| Historik 4                                                                                                    |
| Historik                                                                                                    |
| Historik     4       Visning af din tur     4       Visning af samlede data     4                                                                                                    |
| Historik     4       Visning af din tur     4       Visning af samlede data     4       Sletning af historik     4                                                                                                    |
| Paring ar en ebike     4       Historik     4       Visning af din tur     4       Visning af samlede data     4       Sletning af historik     4       Datahåndtering     4                                                                                                    |
| Historik     4       Visning af din tur     4       Visning af din tur     4       Sletning af samlede data     4       Sletning af historik     4       Datahåndtering     4       Tilslutning af enheden til din computer     4                                                                                                    |
| Historik     4       Visning af din tur.     4       Visning af samlede data     4       Sletning af historik     4       Datahåndtering     4       Tilslutning af enheden til din computer     4       Overførsel af filer til din enhed     4                                                                                                    |
| Historik     4       Visning af din tur     4       Visning af din tur     4       Visning af samlede data     4       Sletning af historik     4       Datahåndtering     4       Tilslutning af enheden til din computer     4       Overførsel af filer til din enhed     4       Sletning af filer     4                                                                                                    |
| Historik     4       Visning af din tur     4       Visning af din tur     4       Visning af samlede data     4       Sletning af historik     4       Datahåndtering     4       Tilslutning af enheden til din computer     4       Overførsel af filer til din enhed     4       Sletning af filer     4       Sletning af uSB-kablet     4                                                                                                    |
| Historik     4       Visning af din tur     4       Visning af din tur     4       Visning af samlede data     4       Sletning af historik     4       Datahåndtering     4       Tilslutning af enheden til din computer     4       Overførsel af filer til din enhed     4       Sletning af filer     4       Sletning af uSB-kablet     4       Sådan sender du din tur til Garmin Connect     5                                                                                                    |
| Historik     4       Visning af din tur.     4       Visning af din tur.     4       Visning af samlede data     4       Sletning af historik     4       Datahåndtering     4       Tilslutning af enheden til din computer     4       Overførsel af filer til din enhed     4       Sletning af filer     4       Sletning af filer     4       Sletning af uSB-kablet     4       Sådan sender du din tur til Garmin Connect     5       Tilsening of din enhed     5                                                                                                    |
| Historik     4       Visning af din tur     4       Visning af din tur     4       Visning af samlede data     4       Sletning af historik     4       Datahåndtering     4       Tilslutning af enheden til din computer     4       Overførsel af filer til din enhed     4       Sletning af filer     4       Sletning af filer     4       Sletning af uin tur til Garmin Connect     4       Sådan sender du din tur til Garmin Connect     5       Tilpasning af din enhed     5       Vala for ruteolanlægning     5                                                                                                    |
| Historik     4       Visning af din tur     4       Visning af samlede data     4       Sletning af historik     4       Datahåndtering     4       Tilslutning af enheden til din computer     4       Overførsel af filer til din enhed     4       Sletning af filer     4       Sletning af filer     4       Sletning af un enhed     4       Sletning af filer     4       Sletning af filer     4       Sådan sender du din tur til Garmin Connect     4       Garmin Connect     5       Tilpasning af din enhed     5       Valg for ruteplanlægning     5       Tilpasning af tingsider     5                                                                                                    |
| Historik     4       Visning af din tur     4       Visning af samlede data     4       Sletning af historik     4       Datahåndtering     4       Tilslutning af enheden til din computer     4       Overførsel af filer til din enhed     4       Sletning af filer     4       Sletning af filer     4       Sletning af filer     4       Sletning af filer     4       Sletning af filer     4       Sletning af filer     4       Sletning af filer     4       Sletning af filer     5       Sådan sender du din tur til Garmin Connect     5       Tilpasning af din enhed     5       Valg for ruteplanlægning     5       Tilpasning af tripsider     5       Kortindstillinger     5                                                                                                    |
| Historik     4       Visning af din tur     4       Visning af samlede data     4       Sletning af historik     4       Datahåndtering     4       Tilslutning af enheden til din computer     4       Overførsel af filer til din enhed     4       Sletning af filer     4       Sletning af filer     4       Sletning af filer     4       Sletning af filer     4       Sletning af filer     4       Sletning af filer     4       Sletning af filer     4       Sletning af filer     5       Sådan sender du din tur til Garmin Connect     5       Tilpasning af din enhed     5       Valg for ruteplanlægning     5       Tilpasning af tripsider     5       Kortindstillinger     5       Kompasindstillinger     5                                                                                                    |
| Historik     4       Visning af din tur     4       Visning af samlede data     4       Sletning af historik     4       Datahåndtering     4       Tilslutning af enheden til din computer     4       Overførsel af filer til din enhed     4       Sletning af filer     4       Frakobling af USB-kablet     4       Sådan sender du din tur til Garmin Connect     4       Garmin Connect     5       Tilpasning af din enhed     5       Valg for ruteplanlægning     5       Tilpasning af tripsider     5       Kortindstillinger     5       Højdeindstillinger     5                                                                                                    |
| Historik     4       Visning af din tur     4       Visning af samlede data     4       Sletning af historik     4       Datahåndtering     4       Tilslutning af enheden til din computer     4       Overførsel af filer til din enhed     4       Sletning af liler     4       Sletning af filer     4       Sletning af un enhed     4       Sletning af filer     4       Sletning af filer     4       Sletning af filer     4       Sletning af filer     4       Sletning af filer     5       Valg for ruteplanlægning     5       Tilpasning af tripsider     5       Kortindstillinger     5       Højdeindstillinger     5       Tilpasning af Timerside     5                                                                                                    |
| Parting af eff eBike     4       Historik     4       Visning af din tur     4       Visning af samlede data     4       Sletning af historik     4       Datahåndtering     4       Tilslutning af enheden til din computer     4       Overførsel af filer til din enhed     4       Sletning af filer     4       Sletning af filer     4       Sådan sender du din tur til Garmin Connect     4       Sådan sender du din tur til Garmin Connect     5       Tilpasning af din enhed     5       Valg for ruteplanlægning     5       Tilpasning af tripsider     5       Kompasindstillinger     5       Højdeindstillinger     5       Tilpasning af Timerside     5       Markering af omgange efter distance     5                                                                                                    |
| Parting al en ebike     4       Historik     4       Visning af din tur     4       Visning af samlede data     4       Sletning af historik     4       Datahåndtering     4       Tilslutning af enheden til din computer     4       Overførsel af filer til din enhed     4       Sletning af filer     4       Sletning af filer     4       Sletning af filer     4       Sådan sender du din tur til Garmin Connect     4       Sådan sender du din tur til Garmin Connect     5       Tilpasning af din enhed     5       Valg for ruteplanlægning     5       Tilpasning af tripsider     5       Kortindstillinger     5       Kompasindstillinger     5       Markering af omgange efter distance     5       Markering af omgange efter position     5                                                                                                    |
| Historik     4       Visning af din tur     4       Visning af samlede data     4       Sletning af historik     4       Datahåndtering     4       Tilslutning af enheden til din computer     4       Overførsel af filer til din enhed     4       Sletning af filer     4       Sletning af filer     4       Sletning af filer     4       Sletning af filer     4       Sletning af filer     4       Sådan sender du din tur til Garmin Connect     4       Garmin Connect     5       Tilpasning af din enhed     5       Valg for ruteplanlægning     5       Tilpasning af tripsider     5       Kortindstillinger     5       Højdeindstillinger     5       Markering af omgange efter distance     5       Markering af omgange efter position     5       Displayindstillinger     5       Ordrige efter distance     5       Ordrige efter distance     5       Ostaring af omgange efter position     5       Datahång af timerside     5       Ostaring af omgange efter position     5 |
| Parting af en ebike     4       Historik     4       Visning af din tur     4       Visning af samlede data     4       Sletning af historik     4       Datahåndtering     4       Tilslutning af enheden til din computer     4       Overførsel af filer til din enhed     4       Sletning af filer     4       Sletning af filer     4       Skådan sender du din tur til Garmin Connect     4       Garmin Connect     5       Tilpasning af din enhed     5       Valg for ruteplanlægning     5       Tilpasning af tripsider     5       Kortindstillinger     5       Tilpasning af Timerside     5       Markering af omgange efter distance     5       Markering af omgange efter position     5       Displayindstillinger     5       Arkering af startmeddelelse     6       Crodring af startmeddelelse     6                                                                                                    |
| Parting al en ebike     4       Historik     4       Visning af din tur     4       Visning af samlede data     4       Sletning af historik     4       Datahåndtering     4       Tilslutning af enheden til din computer     4       Overførsel af filer til din enhed     4       Sletning af filer     4       Frakobling af USB-kablet     4       Sådan sender du din tur til Garmin Connect     4       Garmin Connect     5       Tilpasning af din enhed     5       Valg for ruteplanlægning     5       Tilpasning af tripsider     5       Kortindstillinger     5       Højdeindstillinger     5       Markering af omgange efter distance     5       Markering af omgange efter position     5       Displayindstillinger     5       Ændring af startmeddelelse     6       Ændring af datalagringssted     6                                                                                                    |
| Parting al en ebike     4       Historik     4       Visning af din tur     4       Visning af samlede data     4       Sletning af historik     4       Datahåndtering     4       Tilslutning af enheden til din computer     4       Overførsel af filer til din enhed     4       Sletning af filer     4       Frakobling af USB-kablet     4       Sådan sender du din tur til Garmin Connect     4       Garmin Connect     5       Tilpasning af din enhed     5       Valg for ruteplanlægning     5       Tilpasning af tripsider     5       Kortindstillinger     5       Kompasindstillinger     5       Markering af omgange efter distance     5       Markering af omgange efter position     5       Displayindstillinger     5       Ændring af startmeddelelse     6       Ændring af måleenhed     6       Tilpasning af måleenhed     6                                                                                                    |
| Parting al en ebike     4       Historik     4       Visning af din tur     4       Visning af samlede data     4       Sletning af historik     4       Datahåndtering     4       Tilslutning af enheden til din computer     4       Overførsel af filer til din enhed     4       Sletning af filer     4       Frakobling af USB-kablet     4       Sådan sender du din tur til Garmin Connect     4       Garmin Connect     5       Tilpasning af din enhed     5       Valg for ruteplanlægning     5       Tilpasning af tripsider     5       Kompasindstillinger     5       Højdeindstillinger     5       Markering af omgange efter distance     5       Markering af omgange efter position     5       Displayindstillinger     5       Ændring af startmeddelelse     6       Ændring af måleenhed     6       Tilpasning af brugerprofil     6                                                                                                    |
| Historik     4       Visning af din tur     4       Visning af din tur     4       Visning af samlede data     4       Sletning af historik     4       Datahåndtering     4       Tilslutning af enheden til din computer     4       Overførsel af filer til din enhed     4       Sletning af filer     4       Frakobling af USB-kablet     4       Sådan sender du din tur til Garmin Connect     4       Garmin Connect     5       Tilpasning af din enhed     5       Valg for ruteplanlægning     5       Tilpasning af tripsider     5       Kortindstillinger     5       Højdeindstillinger     5       Markering af omgange efter distance     5       Markering af omgange efter position     5       Displayindstillinger     5       Ændring af datalagringssted     6       Ændring af brugerprofil     6       Ændring af enhedens sprog     6       Indstilling af enhedstoner     6                                                                                                  |
| Paining all en ebike4Historik4Visning af din tur4Visning af samlede data4Sletning af historik4Datahåndtering4Tilslutning af enheden til din computer4Overførsel af filer til din enhed4Sletning af filer4Frakobling af USB-kablet4Sådan sender du din tur til Garmin Connect4Garmin Connect5Tilpasning af din enhed5Valg for ruteplanlægning5Tilpasning af tripsider5Kortindstillinger5Markering af omgange efter distance5Markering af omgange efter position5Displayindstillinger5Ændring af startmeddelelse6Ændring af brugerprofil6Ændring af brugerprofil6Ændring af enhedens sprog6Indstilling af enhedstoner6Gendannelse af fabriksindstillinger6                                                                                                    |
| Paining all efficience4Historik4Visning af din tur4Visning af samlede data4Sletning af historik4Datahåndtering4Tilslutning af enheden til din computer4Overførsel af filer til din enhed4Sletning af filer4Sädan sender du din tur til Garmin Connect4Garmin Connect5Tilpasning af din enhed5Valg for ruteplanlægning5Tilpasning af tripsider5Kortindstillinger5Markering af omgange efter distance5Markering af omgange efter position5Displayindstillinger5Ændring af datalagringssted6Ændring af bugerprofil6Ændring af måleenhed6Tilpasning af bugerprofil6Ændring af enhedstoner6Gendannelse af fabriksindstillinger6Tilpasning af filerside6Filosoner6                                                                                                    |
| Parting at eff ebike4Historik4Visning af din tur.4Visning af samlede data4Sletning af historik4Datahåndtering4Tilslutning af enheden til din computer4Overførsel af filer til din enhed4Sletning af filer4Frakobling af USB-kablet4Sådan sender du din tur til Garmin Connect4Garmin Connect5Tilpasning af din enhed5Valg for ruteplanlægning5Tilpasning af tripsider5Kortindstillinger5Korpasindstillinger5Tilpasning af timerside5Markering af omgange efter distance5Markering af omgange efter position5Displayindstillinger5Ændring af datalagringssted6Ændring af brugerpofil6Ændring af enhedens sprog6Indstilling af enhedens sprog6Indstilling af enhedens sprog6Indstilling af enhedens sprog6Enhedsoplysninger6Enhedsoplysninger6                                                                                                    |

| Om IPX7                                     | . 6        |
|---------------------------------------------|------------|
| Vedligeholdelse af enheden                  | . 6        |
| Rengøring af enheden                        | . 6        |
| Visning af satellitter                      | . <b>6</b> |
| Fejlfinding                                 | . 6        |
| Nulstilling af enheden                      | . 6        |
| Spar energi under opladning af enheden      | 7          |
| Sletning af brugerdata                      | . 7        |
| Maksimering af batterilevetiden             | . 7        |
| Sådan dæmper du baggrundsbelysningen        | . 7        |
| Justering af tid til baggrundslyset slukker | . 7        |
| Brug af funktion til automatisk slukning    | . 7        |
| Låsning af berøringsskærmen                 | . 7        |
| Oplåsning af berøringsskærmen               | . 7        |
| Sådan får du flere oplysninger              | . 7        |
| Visning af enhedsoplysninger                | . 7        |
| Appendiks                                   | .7         |
| Registrering af din enhed                   | .7         |
| Datafelter                                  | . 7        |
| Indeks                                      | .9         |
|                                             |            |

# Introduktion

#### ADVARSEL

Konsulter altid din læge, inden du starter eller ændrer et træningsprogram.

## Sådan kommer du i gang

Når du bruger enheden første gang, skal du udføre disse opgaver for at konfigurere enheden og lære de grundlæggende funktioner at kende.

- 1 Oplad enheden (side 1).
- 2 Installer enheden (side 1).
- 3 Tænd for enheden (side 1).
- 4 Kør en tur (side 2).
- 5 Registrer enheden (side 7).
- 6 Upload din tur til Garmin Connect<sup>™</sup> (side 4).

## **Opladning af enheden**

#### BEMÆRK

For at forebygge korrosion skal du tørre mini-USB-porten, vejrhætten og det omgivende område grundigt før opladning eller tilslutning til en pc.

Enheden får strøm fra et indbygget litiumion-batteri, som kan oplades ved hjælp af en almindelig stikkontakt eller en USB-port på din computer.

**BEMÆRK:** Enheden kan ikke oplades, hvis temperaturen er under 0 °C eller over 45 °C (under 32 °F eller over 113 °F).

1 Fjern vejrhætten 1 fra mini-USB-porten 2.

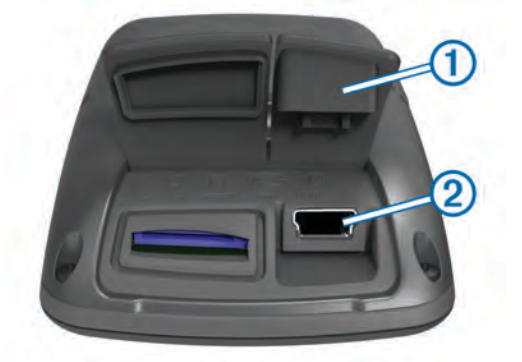

- 2 Slut det lille stik på USB-kablet til mini-USB-porten.
- **3** Slut USB-enden af kablet til AC-adapteren eller en USB-port på computeren.
- 4 Sæt AC-adapteren i en almindelig stikkontakt. Når du slutter enheden til en strømkilde, tændes enheden.
- 5 Oplad enheden helt.

Et fuldt opladet batteri kan fungere i ca. 15 timer, før det skal genoplades.

## Om batteriet

#### 

Denne enhed indeholder et litiumionbatteri. Se guiden *Vigtige* produkt- og sikkerhedsinformationer i æsken med produktet for at se produktadvarsler og andre vigtige oplysninger.

## Installation af standarddrevet

Den bedste GPS-modtagelse får du ved at placere cykelbeslaget på en sådan måde, at forsiden af Edge peger op mod himlen. Du kan installere cykelbeslaget enten på frempinden eller på styret.

- 1 Vælg en sikker placering til montering af Edge, hvor den ikke forhindrer sikker brug af cyklen.
- 2 Placer gummiskiven ① bag på cykelbeslaget.
- Gummifligene skal justeres med bagsiden af cykelbeslaget, så det sidder godt fast.

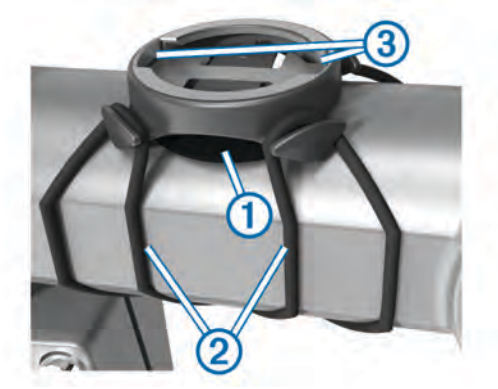

- 3 Placer cykelbeslaget på cyklens frempind.
- Fastgør cykelbeslaget omhyggeligt ved hjælp af de to bånd
   ②.
- **5** Juster fligene på bagsiden af Edge med indhakkene i cykelbeslagene ③.
- 6 Tryk forsigtigt nedad, og drej Edge med uret, indtil den klikker på plads.

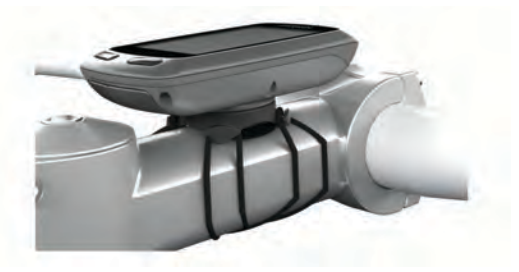

## Aktivering af enheden

Første gang du tænder for enheden, bliver du bedt om at konfigurere systemindstillinger og brugerprofilen (side 6).

- 1 Hold nede på 🖒.
- 2 Følg instruktionerne på skærmen.

## Taster

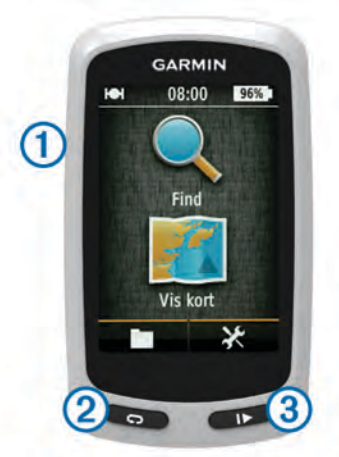

| 1 | Ċ | Vælg for at tænde og slukke baggrundsbelysningen.<br>Hold nede for at tænde og slukke for enheden. |
|---|---|----------------------------------------------------------------------------------------------------|
| 2 | Ç | Vælg for at angive en ny omgang.                                                                   |
| 3 |   | Vælg for at starte og stoppe timeren.                                                              |

#### Oversigt over skærmen Hjem

Skærmen Hjem giver dig hurtig adgang til alle funktioner i Edge.

| Sec. Find | Søger efter en position eller rute. |
|-----------|-------------------------------------|
| Vis kort  | Viser kortet.                       |
|           | Åbner enhedens historik.            |
| ×         | Åbner menuen Opsætning.             |

#### Brug af berøringsskærmen

 Tryk på skærmen, mens timeren kører, for at få vist timeroverlejringen.

Timer-overlejringen giver dig mulighed for at bruge indstillinger og søgefunktioner i løbet af en tur.

- Vælg ✓ for at gemme dine ændringer og lukke siden.
- Vælg X for at lukke siden og gå tilbage til den forrige side.
- Vælg 5 for at vende tilbage til den forrige side.
- Vælg ♠ for at vende tilbage til det forrige skærmbillede.
- Vælg ↑ og ↓ for at rulle.
- Vælg **Q** for at søge efter en position.
- Vælg lo for at søge i nærheden af en position.
- Vælg 🖽 for at søge efter navn.
- Vælg 🖬 for at slette et emne.

#### Brug af baggrundslys

- Du kan til enhver tid vælge et hvilket som helst sted på skærmen for at aktivere baggrundslyset.
- Vælg b for at vælge lysstyrken for baggrundslyset samt timeout.

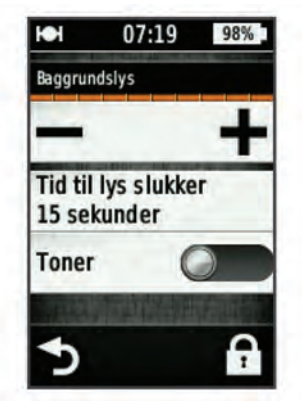

## Modtagelse af satellitsignaler

Enheden skal muligvis have frit udsyn til himlen for at kunne opfange satellitsignaler. Klokkeslættet og datoen indstilles automatisk baseret på GPS-positionen.

1 Gå udendørs i et åbent område.

Forsiden af enheden skal pege mod himlen.

- **2** Vent, mens enheden finder satellitsignaler.
  - Det kan tage 30–60 sekunder at finde satellitsignaler.

# Navigation

## **Registrering af en tur**

Du kan registrere oplysninger om din tur, for eksempel rute, tid og højde.

- 1 Vælg ▶.
- **2** Vent, mens enheden finder satellitsignaler.
- 3 Kør med fingeren for at få adgang til øvrige datasider.
- 4 Hvis det er nødvendigt, skal du trykke på skærmen for at få vist timer-overlejringen.

- 5 Vælg ▶ for at stoppe timeren.
- 6 Vælg Gem.

#### Navigation tilbage til startpositionen

- Under turen skal du trykke på skærmen for at få vist tripsideoverlejringen.
- 3 Vælg en funktion:
  - Hvis du vil køre tilbage ad den samme rute, skal du vælge Langs samme rute.
  - Hvis du vil vende tilbage via den korteste rute, skal du vælge Mest direkte rute.
- 4 Vælg TUR.

## Planlægning og gennemkøring af en rute

Du kan oprette og gennemkøre en brugerdefineret rute.

- 1 Vælg på skærmen Hjem Find > Ruteplanlægning > Tilføj første position.
- 2 Vælg en funktion:
  - Hvis du vil vælge en gemt position, skal du vælge **Gemte** og vælge en position.
  - Hvis du vil vælge en position, som du har søgt efter for nyligt, skal du vælge Nylige søgninger og vælge en position.
  - Hvis du vil vælge en position på kortet, skal du vælge **Brug kort** og vælge en position.
  - Hvis du vil gennemse efter og vælge et interessepunkt, skal du vælge **POI-kategorier** og vælge et interessepunkt i nærheden.
  - Hvis du vil vælge en by, skal du vælge **Byer** og vælge en by i nærheden.
  - Hvis du vil vælge en adresse, skal du vælge **Adresse** og indtaste adressen.
  - Hvis du skal bruge koordinater, skal du vælge Koordinater og indtaste koordinaterne.
- 3 Vælg Brug.
- 4 Vælg Tilføj næste position.
- 5 Gentag trin 2–4, indtil du har valgt alle positioner til ruten.
- 6 Vælg Vis rute.

Enheden beregner din rute, og der vises et kort med ruten. **TIP:** Du kan vælge **(b)** for at vise et højdeplot for ruten.

7 Vælg TUR.

#### Oprettelse af ruteplanlægning

Enheden kan oprette en ruteplanlægning baseret på en angivet distance og en startposition.

- 1 Vælg fra skærmen Hjem Find > Ruteplanlægning.
- 2 Vælg Distance, og indtast den samlede distance for ruten.
- 3 Vælg Startposition.
- 4 Vælg en funktion:
  - Vælg Aktuel position.

**BEMÆRK:** Hvis enheden ikke kan finde satellitter, der kan bestemme den aktuelle position, beder enheden dig anvende den sidst kendte position eller vælge en posiiton på kortet.

- Vælg Brug kort for at vælge en position på kortet.
- 5 Vælg Søg.
- 6 Vælg en rute for at vise den på kortet.
  - TIP: Du kan vælge **<** og **>** for at få vist de andre ruter.
- 7 Vælg TUR.

## Positioner

Du kan registrere og gemme positioner på enheden.

## Navigation til et interessepunkt

Du kan søge efter bestemte positionstyper.

- På skærmen Hjem skal du vælge Find > Søgeværktøjer > POI-kategorier.
- 2 Vælg en kategori.
- 3 Vælg et interessepunkt.
- 4 Vælg TUR.

## Indstilling af søgeposition

Enheden søger som standard efter interessepunkter, gemte positioner og gemte ruter i nærheden af din aktuelle position. Du kan indstille enheden til at søge i nærheden af en anden position.

- 1 På skærmen Hjem skal du vælge Find > .
- 2 Vælg et søgeområde.
- 3 Vælg en position, hvis det er nødvendigt.
- 4 Vælg Brug, hvis det er nødvendigt.

## Sådan gemmes din position

Du kan gemme din aktuelle position, f.eks. din adresse eller parkeringsplads.

Vælg X > System > GPS > Marker position > ✓ på skærmen Hjem.

## Navigerer til en Adresse

- På skærmen Hjem skal du vælge Find > Søgeværktøjer > Adresser.
- 2 Følg instruktionerne på skærmen.
- 3 Vælg TUR.

## Navigation til en nylig position

- 1 Fra skærmen Start skal du vælge Find > Nylige søgninger.
- **2** Vælg en position.
- 3 Vælg TUR.

## Navigation til en gemt position

Før du kan navigere til et gemt foto, skal du overføre et billede med positionsoplysninger til enheden (side 4).

- På skærmen Hjem skal du vælge Find > Gemte > Positioner.
- 2 Vælg en position.
- 3 Vælg TUR.

## Navigation til et gemt foto

Før du kan navigere til et gemt foto, skal du overføre et billede med positionsoplysninger til enheden (side 4).

- 1 På skærmen Hjem skal du vælge Find > Gemte > Billeder.
- 2 Vælg et billede.
- 3 Vælg TUR.

## Lagring af positioner fra kortet

- 1 På skærmen Hjem skal du vælge Vis kort > ♥.
- **2** Gennemse kortet for positionen.
- 3 Vælg positionen.

Positionsoplysninger vises øverst på kortet.

- 4 Vælg positionsoplysningerne.
- 5 Vælg  $\triangleright$  >  $\checkmark$  for at gemme positionen.

## Projicering af en position

Du kan oprette en ny position ved at projicere afstanden og pejlingen fra en markeret position til en ny position.

- 1 På skærmen Hjem skal du vælge Find > Gemte > Positioner.
- 2 Vælg en position.
- 3 Vælg positionsoplysningerne øverst på skærmen.
- 4 Vælg ✓ > Projicer position.
- 5 Indtast pejlingen og afstanden til den projicerede position.
- 6 Vælg √.

## **Redigering af positioner**

- 1 På skærmen Hjem skal du vælge Find > Gemte > Positioner.
- 2 Vælg en position.
- 3 Vælg informationslinjen øverst på skærmen.
- 4 Vælg 🖍.
- 5 Vælg en attribut.

Du kan for eksempel vælge **Skift højde** for at angive en kendt højde for positionen.

Indtast den nye information, og vælg ✓.

## Sletning af position

- 1 På skærmen Hjem skal du vælge Find > Gemte > Positioner.
- 2 Vælg en position.
- 3 Vælg positionsinformation øverst på skærmen.
- 4 Vælg ✓ > Slet position > ✓.

## **Oprettelse af bane fra historik**

Du kan oprette en ny bane fra en tidligere gemt tur.

- 1 Vælg 🖿 > Ture på skærmen Hjem.
- 2 Vælg en tur.
- 3 Vælg 🛃.
- 4 Indtast et navn for banen, og vælg ✓.

## Gennemførsel af en gemt bane

Før du kan gennemføre en gemt bane, skal du registrere en tur (side 2) og oprette en bane fra turen (side 3).

- 1 På skærmen Hjem skal du vælge Find > Gemte > Baner.
- 2 Vælg en bane.
- 3 Vælg TUR.

## Redigering af baneindstillingerne

- 1 På skærmen Hjem skal du vælge Find > Gemte > Baner.
- 2 Vælg en bane.
- 3 Vælg Indstillinger.
- 4 Vælg en funktion:
  - Hvis du vil ændre banens navn, skal du vælge Navn.
  - Hvis du vil indstille enheden til at advare dig, hvis du kommer bort fra ruten, skal du vælge Kursafvigelsesadvarsler.

## Afbrydelse af navigation

Vælg 🛿 fra kortsiden.

## **ANT+™** Sensorer

Edge Touring Plus kan anvendes med en trådløs ANT+ pulsmåler eller ANT+ aktiveret eBike.

## Parring af pulsmåler

Før du kan foretage parring, skal du tage pulsmåleren på.

**1** Bring enheden inden for rækkevidde (3 m) af pulsmåleren.

**BEMÆRK:** Hold dig 10 m væk væk fra andre ANT+ sensorer under parringen.

2 Vælg X > Pulssensor > Aktiver > Søg. Når pulsmåleren parres med enheden, er sensorstatus Tilsluttet.

## Parring af en eBike

- Flyt enheden inden for en rækkevidde (3 m) af eBike.
   BEMÆRK: Hold dig 10 m væk fra andre ANT+ sensorer under parringen.
- 2 Vælg 🛠 > eBike > Aktiver > Søg.

Når eBike parres med enheden, er sensorstatus Tilsluttet.

**TIP:** Du kan vælge **eBike-oplysninger** for at vise oplysninger, der er gemt på den parrede eBike computer, f.eks. distancetæller og batteriets levetid.

# Historik

Historik omfatter tid, afstand, kalorier, hastighed, omgangsdata, højde og evt. ANT+ sensoroplysninger.

**BEMÆRK:** Der optages ikke historik, mens timeren er stoppet eller pausestillet.

Når hukommelsen er fuld, vises en meddelelse. Enheden sletter eller overskriver ikke automatisk din historik. Upload din historik for Garmin Connect jævnligt kan holde styr på alle dine turdata.

## Visning af din tur

1 Vælg - Ture på skærmen Hjem.

2 Vælg en tur.

#### Visning af samlede data

Du kan få vist de akkumulerede data, du har gemt på Edge, herunder antal ture, tid, distance og kalorier.

Vælg - **Totaler** på skærmen Hjem.

## **Sletning af historik**

1 Vælg - Slet på skærmen Hjem.

- 2 Vælg en funktion:
  - Vælg Alle ture for at slette alle gemte aktiviteter fra historikken.
  - Vælg Gamle ture for at slette aktiviteter, der er registreret for mere end én måned tilbage.
  - Vælg Alle totaler for at nulstille alle samlede distancer og tider.
- 3 Vælg √.

## Datahåndtering

**BEMÆRK:** Enheden er ikke kompatibel med Windows<sup>®</sup> 95, 98, Me, Windows  $NT^{\ensuremath{\mathbb{R}}}$  og Mac<sup>®</sup> OS 10.3 og tidligere.

## Tilslutning af enheden til din computer

#### BEMÆRK

For at forebygge korrosion skal du tørre mini-USB-porten, vejrhætten og det omgivende område grundigt før opladning eller tilslutning til en pc.

Før du kan tilslutte USB-kablets lige stik til enheden, kan det være, du skal fjerne det valgfri monteringsudstyr.

- 1 Fjern vejrhætten fra mini-USB-porten.
- 2 Slut det lille stik på USB-kablet til mini-USB-porten.
- 3 Slut det store stik på USB-kablet til mini-USB-porten.

Din enhed og hukommelseskortet (valgfrit) vises som flytbare enheder i Denne computer på Windows computere og som monterede diske på Mac computere.

#### Overførsel af filer til din enhed

1 Slut enheden til computeren (side 4).

Din enhed og hukommelseskortet (valgfrit) vises som flytbare enheder i Denne computer på Windows computere og som monterede diske på Mac computere.

**BEMÆRK:** På visse computere med flere netværksdrev vises enhedsdrevene muligvis ikke. Se i hjælpefilen til operativsystemet for at få oplyst, hvordan du tilknytter drevet.

- 2 Åbn programmet til filsøgning på din computer.
- 3 Vælg en fil.
- 4 Vælg Rediger > Kopier.
- 5 Åbn drevet eller diskenheden for Garmin.
- 6 Vælg Rediger > Indsæt.

Filen vises på listen over filer i enhedens hukommelse eller på hukommelseskortet.

#### Sletning af filer

#### BEMÆRK

Hvis du ikke ved, hvad en fil skal bruges til, må du ikke slette den. Hukommelsen i din enhed indeholder vigtige systemfiler, som ikke må slettes.

- 1 Åbn drevet eller disken Garmin.
- 2 Åbn en mappe eller diskenhed, hvis det er nødvendigt.
- 3 Vælg en fil.
- 4 Tryk på tasten Slet på tastaturet.

## Frakobling af USB-kablet

Hvis din enhed er forbundet til din computer som et flytbart drev, skal du frakoble din enhed fra din computer på en sikker måde for at forhindre tab af data. Hvis din enhed er forbundet til din Windows computer som en bærbar enhed, er det ikke nødvendigt at frakoble den på en sikker måde.

- 1 Fuldfør en handling:
  - På Windows computere skal du vælge Sikker fjernelse af hardware på proceslinjen og vælge din enhed.
  - For Mac computere skal du trække diskikonet til papirkurven.
- 2 Tag kablet ud af computeren.

## Sådan sender du din tur til Garmin Connect

#### BEMÆRK

For at forebygge korrosion skal du tørre mini-USB-porten, vejrhætten og det omgivende område grundigt før opladning eller tilslutning til en pc.

1 Fjern vejrhætten 1 fra mini-USB-porten 2.

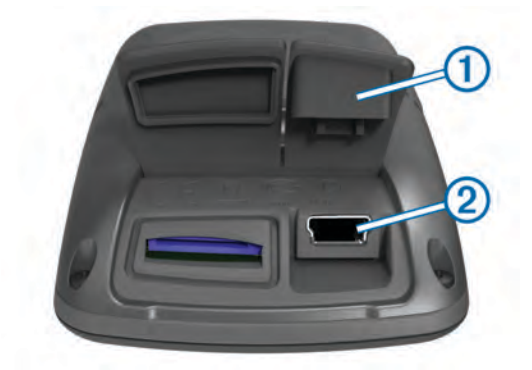

- 2 Slut det lille stik på USB-kablet til mini-USB-porten.
- 3 Slut det store stik på USB-kablet til mini-USB-porten.
- 4 Gå til www.garminconnect.com/start.
- **5** Følg instruktionerne på skærmen.

#### **Garmin Connect**

Garmin Connect giver dig mulighed for nemt at gemme og spore dine aktiviteter, analysere dine data og dele dem med andre. Registrer en gratis konto på www.garminconnect.com /start.

- Gem dine aktiviteter: Når du har afsluttet og gemt en aktivitet med enheden, kan du uploade aktiviteten til Garmin Connect og beholde den, så længe du vil.
- Analyser dine data: Du kan få vist mere detaljerede oplysninger om din aktivitet, herunder oversigtkort, tempo og

hastighedsdiagrammer samt brugerdefinerbare rapporter.

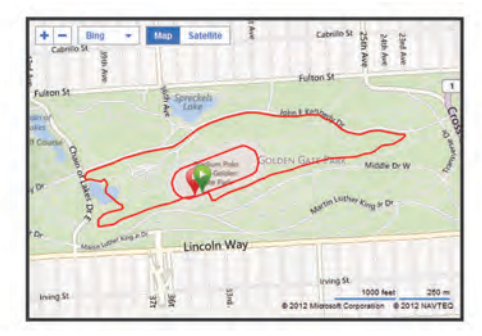

**Del dine aktiviteter**: Du kan maile dine aktiviteter til andre eller angive links til aktiviteterne på dine foretrukne sociale netværkswebsteder.

# Tilpasning af din enhed

## Valg for ruteplanlægning

På skærmen Start skal du vælge X > Valg ved ruteplanlægning.

- Ruteplanlægningstilstand: Angiver transportmetode for at optimere ruten.
- Beregningsmetode: Angiver den metode, der bruges til at beregne din rute.
- Lås på vej: Låser det positionsikon, der repræsenterer din position på kortet, på den nærmeste vej.
- Undgå: Angiver de vejtyper, der skal undgås ved navigationen.
- Ny beregning: Genberegner automatisk ruten, når du afviger fra den.

## **Tilpasning af tripsider**

Du kan tilpasse de data, der vises på hver enkelt tripside.

- 1 På skærmen Start skal du vælge 🛠 > Tripsider.
- 2 Vælg en side.
- 3 Aktiver evt. siden.
- 4 Vælg en indstilling for at ændre den.

#### Kortindstillinger

På skærmen Start skal du vælge 🗶 > Tripsider > Kort.

Felter til kortdata: Angiver de datafelter, der vises på kortet.

Retning: Justerer, hvordan kortet vises på siden (side 5).

- Auto Zoom: Vælger automatisk det optimale zoomniveau til brug på kortet. Når Fra er valgt, skal du zoome ind eller ud manuelt.
- Kortdetaljer: Indstiller detaljeniveauet på kortet. Visning af flere detaljer kan bevirke, at kortet tegnes langsommere.

Kortinformation: Aktiverer eller deaktiverer de kort, der er indlæst på enheden i øjeblikket.

#### Ændring af kortretningen

- Fra skærmen Hjem skal du vælge X > Tripsider > Kort > Retning.
- 2 Vælg en funktion:
  - · Vælg Nord op for at vise nord øverst på siden.
  - Vælg **Spor op** for at vise din aktuelle rejseretning øverst på siden.
  - Vælg **3D-visning** for at vise bilperspektiv med rejseretningen øverst.

#### Kompasindstillinger

Fra skærmen Hjem skal du vælge 🛠 > Tripsider > Kompas.

Kompas: Aktiverer eller deaktiverer kompassiden.

Datafelter: Indstiller de datafelter, der vises på kompassiden.

#### Højdeindstillinger

**BEMÆRK:** Edge Touring viser højdeoplysninger, når enheden navigerer en rute. Edge Touring Plus viser altid højdeoplysninger.

Fra skærmen Hjem skal du vælge 🛠 > Tripsider > Højde.

Højde: Aktiverer eller deaktiverer højdesiden.

Datafelter: Indstiller de datafelter, der vises på højdesiden.

## **Tilpasning af Timerside**

Du kan tilpasse de datafelter, som vises på timersiden.

- 1 Fra skærmen Hjem skal du vælge X > Tripsider > Timer.
- 2 Vælg + eller for at ændre antallet af datafelter på siden.
- 3 Vælg √.
- 4 Vælg et datafelt for at ændre den datatype, der vises i feltet.
- 5 Vælg 🗸.

## Markering af omgange efter distance

Du kan bruge Auto  $\text{Lap}^{\textcircled{R}}$  til automatisk at markere en omgang ved en bestemt distance.

- 1 Fra skærmen Hjem skal du vælge ★ > Auto Lap > Auto Lap-registrering > Efter distance > Omgang ved.
- 2 Indtast en værdi.

## Markering af omgange efter position

Du kan bruge Auto Lap til automatisk at markere en omgang ved en bestemt position.

- 1 Fra skærmen Hjem skal du vælge ★ > Auto Lap > Auto Lap-registrering > Efter position > Omgang ved.
- 2 Vælg en funktion:

  - Vælg Start og omgang for at aktivere omgangstælleren ved den GPS-position, hvor du trykker på ▶ samt ved alle positioner under turen, hvor du trykker på ₽.
  - Vælg Mærke og omgang for at aktivere omgangstælleren ved en bestemt GPS-position markeret før turen og ved alle positioner på turen, hvor du vælger
     C.

## Displayindstillinger

Vælg 🛠 > System > Display på skærmen Hjem.

- Tid til lys slukker: Justerer længden af tiden, inden baggrundsbelysningen slukker.
- **Farvevalg**: Indstiller enheden til at vise dag- eller nattefarver. Du kan vælge **Automatisk** for at tillade, at enheden

automatisk indstiller dag- eller nattefarver afhængigt af tidspunktet på dagen.

Fasthold skærmbillede: Giver dig mulighed for at gemme billedet på enhedens skærm.

## Ændring af startmeddelelse

Denne funktion registrerer automatisk, når din enhed har modtaget satellitsignaler og er i bevægelse. Det er en påmindelse om at starte timeren, så du kan registrere dine turdata.

- 1 Fra skærmen Hjem skal du vælge ★ > System > Startmeddelelse > Start meddelelsestilstand.
- 2 Vælg en funktion:
  - Vælg Én gang.
  - Vælg Gentag > Gentag forsinkelse for at ændre forsinkelsestiden frem til påmindelsen.

## Ændring af datalagringssted

- Vælg X > System > Dataoptagelse > Optag på på skærmen Hjem.
- **2** Vælg en funktion:
  - Vælg **Internt lager** for at gemme dine data i enhedens hukommelse.
  - Vælg **Hukommelseskort** for at gemme dine data på et valgfrit hukommelseskort.

## Ændring af måleenhed

Du kan tilpasse måleenhederne for distance og hastighed, højde, vægt, positionsformat og tidsformat.

- 1 Vælg X > System > Enheder på skærmen Hjem.
- 2 Vælg en måletype.
- 3 Vælg en måleenhed for indstillingen.

## Tilpasning af brugerprofil

Når du bruger enheden første gang, bliver du bedt om at indtaste køn, alder og vægt. Du kan altid opdatere disse indstillinger. Enheden anvender disse oplysninger til at beregne nøjagtige turdata.

Fra skærmen Hjem skal du vælge X > System > Brugerprofil.

## Ændring af enhedens sprog

Vælg 🛠 > System > Sprog på skærmen Hjem.

## Indstilling af enhedstoner

Vælg X > System > Toner på skærmen Hjem.

## Gendannelse af fabriksindstillinger

Du kan nulstille alle de indstillinger, som du har konfigureret under den første opsætning.

- Vælg X > System > Fabriksindstillinger på skærmbilledet Hjem.
- 2 Følg instruktionerne på skærmen.

## Tidszoner

Hver gang du tænder enheden og modtager satellitsignaler, registrerer enheden automatisk tidszonen og det aktuelle klokkeslæt.

# Enhedsoplysninger

## Edge specificationer

| Batteritype                             | 1100 mAh genopladeligt indbygget<br>litiumionbatteri                                                                                                    |
|-----------------------------------------|----------------------------------------------------------------------------------------------------|
| Batterilevetid                          | 15 timer, normal brug                                                                                                    |
| Valgfrit eksternt batteri<br>(tilbehør) | 20 timer, normal brug                                                                                                    |
| Vandtæthed                              | IPX7                                                                                                    |
| Driftstemperaturområde                  | Fra -4° til 140° F (fra -20° til 60° C)                                                                                                    |
| Temperatur ved opladning                | Fra 32° til 113° F (fra 0° til 45° C)                                                                                                    |
| Bånd (O-ringe) til<br>standardmontering | To størrelser:<br>• 1,3 × 1,5 × 0,9 tommer AS568-125<br>• 1,7 × 1,9 × 0,9 tommer AS568-131                                                                                           |
|                                         | <b>BEMÆRK:</b> Brug kun udskiftningsbånd<br>af EPDM-gummi (ethylen-propylen-<br>dien-monomer). Gå til<br>http://buy.garmin.com, eller kontakt din<br>Garmin <sup>®</sup> forhandler. |

#### Om IPX7

#### BEMÆRK

Enheden er vandtæt iht. IEC-standarden 60529 IPX7. Den kan tåle nedsænkning i 1 meter vand i 30 minutter.

Længerevarende nedsænkning kan beskadige enheden. Efter nedsænkningen skal du tørre enheden af og lade den lufttørre, inden den anvendes eller oplades.

## Vedligeholdelse af enheden

#### BEMÆRK

Du må ikke opbevare enheden på steder, hvor den kan blive udsat for ekstreme temperaturer i længere tid, da det kan føre til permanente skader på enheden.

Du må aldrig bruge en hård eller skarp genstand til at betjene din touchscreen, da det kan beskadige skærmen.

Undgå kemiske rengøringsmidler og opløsningsmidler, der kan beskadige plastikkomponenterne.

Fastgør vejrhætten omhyggeligt for at undgå, at mini-USBporten bliver beskadiget.

#### Rengøring af enheden

- 1 Rengør enheden med en klud fugtet med en mild rengøringsmiddelopløsning.
- 2 Tør den af.

## Visning af satellitter

Siden for satellitter viser dine aktuelle oplysninger om GPSsatellitter. Der findes oplysninger om GPS på www.garmin.com /aboutGPS.

#### Vælg **X** > **System** > **GPS** > **Vis satellitter** på skærmen Hjem.

GPS-nøjagtigheden vises nederst på siden. De grønne søjler repræsenterer styrken af hvert modtaget satellitsignal (nummeret på satellitten vises under hver søjle).

# Fejlfinding

## Nulstilling af enheden

Hvis enheden holder op med at reagere, skal du muligvis nulstille den. Dette sletter ikke dine data eller indstillinger.

- 1 Hold 🖒 nede i 10 sekunder.
- 2 Hold 🖒 nede i ét sekund for at tænde for enheden.

## Spar energi under opladning af enheden

Du kan slukke enhedens display og alle andre funktioner, mens du oplader.

- 1 Tilslut enheden til en ekstern strømkilde. Den resterende batterikapacitet vises.
- 2 Hold tænd/sluk-knappen nede i 4 til 5 sekunder.
- Displayet slukker, og enheden skifter til batterisparetilstand.
- **3** Oplad enheden helt.

## Sletning af brugerdata

Du kan gendanne alle enhedens indstillinger til fabriksværdierne.

**BEMÆRK:** Denne proces sletter alle brugerindtastede oplysninger, men den sletter ikke din historik.

- 1 Sluk enheden.
- Placer fingeren i øverste venstre hjørne af berøringsskærmen.
- **3** Hold fingeren på berøringsskærmen, og tænd for enheden.
- 4 Vælg √.

## Maksimering af batterilevetiden

#### Sådan dæmper du baggrundsbelysningen

- 1 Tryk på 🕁 for at åbne statussiden.
- 2 Tryk på og + for at justere lysstyrken.

#### Justering af tid til baggrundslyset slukker

Du kan reducere tiden, før baggrundslyset slukker, for at maksimere batteriets levetid.

- 1 Vælg () > Tid til lys slukker.
- 2 Vælg en funktion.

#### Brug af funktion til automatisk slukning

Denne funktion slukker automatisk enheden efter 15 minutters inaktivitet.

- 1 Vælg X > System > Auto-sluk.
- 2 Vælg Til.

## Låsning af berøringsskærmen

Du kan forebygge utilsigtede skærmtryk ved at låse skærmen.

- 1 Vælg 🕁.
- 2 Vælg 🔒.

#### Oplåsning af berøringsskærmen

- 1 Vælg ().
- 2 Vælg 🖬.

## Sådan får du flere oplysninger

- Gå til www.garmin.com/intosports.
- Gå til www.garmin.com/learningcenter.
- Gå til http://buy.garmin.com, eller kontakt din Garmin forhandler for at få oplysninger om valgfrit tilbehør og reservedele.

## Visning af enhedsoplysninger

Du kan se enheds-id, softwareversion og licensaftale.

Vælg X > System > Om på skærmen Hjem.

## Appendiks

## **Registrering af din enhed**

Hjælp os med at give dig bedre support ved at gennemføre vores onlineregistrering i dag.

- Gå til http://my.garmin.com.
- Opbevar den originale købskvittering eller en kopi af den på et sikkert sted.

## Datafelter

Visse datafelter kræver en pulsmåler eller en eBike til at vise data.

Batteriniveau: Den resterende batterilevetid.

- Dist. bane punkter: Den resterende afstand til det næste punkt på banen.
- **Dist. omgang**: Den tilbagelagte afstand for den aktuelle omgang.
- **Dist. til dest.**: Den resterende afstand til den endelige destination. Du skal være i gang med at navigere, for at disse oplysninger vises.
- **Dist. til næste**: Den resterende distance til det næste waypoint på ruten. Du skal være i gang med at navigere, for at disse oplysninger vises.
- **Distance**: Den tilbagelagte afstand for det aktuelle spor eller den aktuelle aktivitet.
- **Distancetæller**: En løbende beregning af tilbagelagt distance for alle ture. Denne måling slettes ikke ved nulstilling af tripdata.
- Elevation: Højden over eller under havets overflade for din aktuelle position.
- **ETA ved destination**: Det anslåede klokkeslæt på dagen, hvor du når den endelige destination (justeret efter den lokale tid på destinationen). Du skal være i gang med at navigere, for at disse oplysninger vises.
- **ETA ved næste**: Det anslåede klokkeslæt på dagen, hvor du når det næste waypoint på ruten (justeret efter den lokale tid på destinationen). Du skal være i gang med at navigere, for at disse oplysninger vises.
- Fart gnsn.: Den gennemsnitlige hastighed for den aktuelle aktivitet.
- Fart maks.: Den højeste hastighed for den aktuelle aktivitet.
- Fart omgang: Den gennemsnitlige hastighed for den aktuelle omgang.
- **GPS-nøjagtighed**: Fejlmargenen for din nøjagtige position. F.eks. er din GPS-position nøjagtig ned til +/- 3,65 m (12 fod).
- GPS-signalstyrke: GPS-satellitsignalets styrke.
- Hastighed: Den aktuelle rejsehastighed.
- Kalorier: Antallet af forbrændte kalorier i alt.
- Klokkeslæt: Det aktuelle klokkeslæt baseret på din aktuelle position og dine tidsindstillinger (format, tidszone og sommertid).
- **Omgange**: Antallet af gennemførte omgange for den aktuelle aktivitet.
- **Puls**: Din puls i hjerteslag pr. minut (bpm). Enheden skal være sluttet til en kompatibel Pulsmåler.
- Puls %Maks.: Procentdelen af maksimal puls.
- Puls gnsn.: Den gennemsnitlige puls for den aktuelle aktivitet.
- Retning: Den retning, du bevæger dig i.
- Samlet fald: Den samlede højdenedstigning siden den seneste nulstilling.

- Samlet stigning: Den samlede højdestigning siden den seneste nulstilling.
- Solnedgang: Tidspunktet for solnedgang på din GPS-position.
- Solopgang: Tidspunktet for solopgang på din GPS-position.
- Stigning: Beregningen af stigning (højde) divideret med løb (distance). Hvis du f.eks. kommer 3 m (10 fod) højere op, hver gang du bevæger dig 60 m (200 fod), er graden 5 %.
- Temperatur: Lufttemperaturen. Din kropstemperatur påvirker temperatursensoren.
- Tid: Stopurstid for den aktuelle aktivitet.
- Tid gået: Den samlede registrerede tid. Hvis du f.eks. starter timeren og løber i 10 minutter, stopper timeren i 5 minutter og derefter starter timeren igen og løber i 20 minutter, er den forløbne tid 35 minutter.
- Tid omgang: Stopurstid for den aktuelle omgang.
- Tid til dest.: Den anslåede resterende tid, inden du når destination. Du skal være i gang med at navigere, for at disse oplysninger vises.
- Tid til næste: Den anslåede resterende tid, inden du når det næste waypoint på ruten. Du skal være i gang med at navigere, for at disse oplysninger vises.

## Indeks

#### Α

ANT+ sensorer 3 Auto Lap 5

#### В

baggrundslys 1, 2, 5, 7 baner indstillinger 3 navigering 3 oprette 3 batteri maksimere 7 oplade 1, 7 type 1 brugerdata, slette 4 brugerprofil 1

#### С

computer, tilslutte 4

## D

data opbevare 5 overføre 4, 5 datafelter 5, 7 dataoptagelse 6 displayindstillinger 5

## E

eBike 4 enhed nulstille 6 registrering 7 vedligeholdelse 6 enheds-ID 7

#### F

fejlfinding 6, 7 filer, overføre 4 fotos 3 første opsætning 6

## G

Garmin Connect 4 opbevare data 5 gemme aktiviteter 2 gendanne, indstillinger 7 GPS siden satellit 6 signal 2

#### н

historik 2, 4 sende til computer 4, 5 slette 4 hukommelseskort 6 højde, indstillinger 5

## l

ikoner 2 indstillinger 1, 5, 6 enhed 6 installere 1

## κ

knapper på skærmen 2 kompas, indstillinger 5 kort indstillinger 5 orientering 5

søge efter positioner 3

#### .

L

lysstyrke 7 låse, skærm 7

#### Μ

montere enhed 1 måleenheder 6

#### Indeks

Ν

navigation 3 sådan stopper du 3 tilbage til Start 2 nulstilling af enheden 6

## 0

omgange 1 opbevare data 4 oplade 7 opladning af enheden 1 P parre eBike 4 pulsmåler 3 positioner 3 nyligt fundne 3 redigere 3 slette 3 søge med kortet 3 produktregistrering 7 profiler 6

# pulsmåler, parre **3**

registrering af enheden 7 rengøring af enheden 6 ruter indstillinger 5 oprette 2

#### S

satellitsignaler 2 siden satellit 6 skærm. 5 Se også baggrundslys lysstyrke 7 låse 7 slette alle brugerdata 4, 7 historik 4 software, version 7 softwarelicensaftale 7 specifikationer 6 sprog 6 startmeddelelse 6 strømbesparelse 7 søge efter positioner, i nærheden af din position 3

#### T tas

taster 1 tidszoner 6 tilbehør 7 tilpasse enhed 5 timer 2, 4 toner 6 træning, sider 2 tætningsringe (bånd) 6

## U

USB, frakoble 4

V vandtæthed 6

## w

waypoints, projicering 3

## Z

zoner, tid 6

# www.garmin.com/support

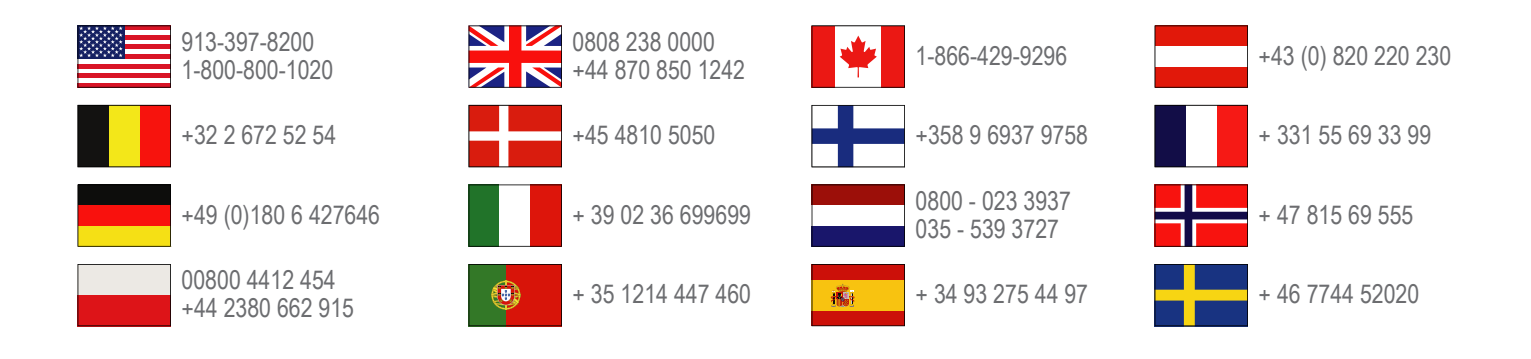

Garmin International, Inc. 1200 East 151st Street Olathe, Kansas 66062, USA

**Garmin (Europa) Ltd.** Liberty House, Hounsdown Business Park Southampton, Hampshire, SO40 9LR, Storbritannien

> **Garmin Corporation** No. 68, Zhangshu 2nd Road, Xizhi Dist. New Taipei City, 221, Taiwan (R.O.C.)

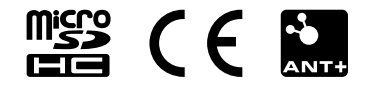

## **Part Information**

| GPN:             | 190-01605-36                        |
|------------------|-------------------------------------|
| Description:     | Edge Touring Owner's Manual (DA-DK) |
| Part Type:       | Manuals / Printed Literature        |
| Lifecycle Phase: | Production                          |
| Rev:             | A ECO#102345                        |

#### **Item Attribution**

| Document Review Required: |  |
|---------------------------|--|
| Item Notes:               |  |
| Preferred Rating:         |  |
| ESD Sensitive:            |  |
| Moisture Sensitive:       |  |
| Limited Shelf Life:       |  |
| Magnetic Sensitive:       |  |